## Important

- Adjusting your class schedule is done in <u>PAWS</u> under the **Registration** Module. This will lead you to Self-Service Banner (SSB), the online tool where you can manage your academic information.
- This guide assumes that you have already registered for your variable credit class.
- For questions, please contact the Registrar's Office at 719-549-2261 or <u>csup\_registrar@csupueblo.edu</u>.

## **Updating Variable Credit Hour Courses**

1. After logging into PAWS and navigating to the Registration module, click on Register for Classes.

| : ( <b>665</b> | COLJARAO<br>19415<br>INVESTITY<br>PESLO                                                                                        |                                                                                       | CSU Pueblo 🔅 📮 Stu               | dent |
|----------------|----------------------------------------------------------------------------------------------------|---------------------------------------------------------------------------------------|----------------------------------|------|
| student •      | Registration                                                                                                    |                                                                                       |                                  |      |
| Registrat      | ion                                                                                                    |                                                                                       | Click on Register for<br>Classes |      |
| What wo        | uld you like to do?                                                                                                    |                                                                                       | /                                | ) į  |
| Ê              | Prepare for Registration<br>View registration status, update student term data, and<br>complete pre-registration requirements. | Register for Classes<br>Search and register for your cla<br>and manage your schedule. | asses. You can also view         |      |
|                | Browse Classes<br>Looking for classes? In this section you can browse<br>classes you find interesting.                         | Browse Course Catalog<br>Look up basic course informatio<br>description               | on like subject, course and      |      |
|                |                                                                                                    |                                                                                       |                                  | ł    |
|                | Browse Classes<br>Looking for classes? In this section you can browse<br>classes you find interesting.                         | Browse Course Catalog<br>Look up basic course informatio<br>description               | on like subject, course and      |      |

2. Select the term of your variable credit class from the drop-down menu and click **Continue**.

| Student • Registration • Select a Terr | n |
|----------------------------------------|---|
| Select a Term                          |   |
|                                        |   |
| How would you like to search?          |   |
|                                        |   |
| ● Term O Date Range 10                 |   |
| Terms Open for Registration            |   |
| Select a term                          |   |
| Continue                               |   |
|                                        |   |
|                                        |   |
|                                        |   |
|                                        |   |
|                                        |   |
|                                        |   |
|                                        |   |
|                                        |   |
|                                        |   |

3. Click the Schedule and Options tab.

| E COLORADO<br>STATE<br>UNICERSITY<br>PUEBLO                   |                      |  |  |  |  |  |  |
|---------------------------------------------------------------|----------------------|--|--|--|--|--|--|
| Student • Registration • Select a Term • Register for Classes |                      |  |  |  |  |  |  |
| Register for Classes                                          | Schedule and Options |  |  |  |  |  |  |
| Find Classes Enter CRNs Plans Schedule and Options            |                      |  |  |  |  |  |  |
| Enter Your Search Criteria ()<br>Term: Fall Semester 2024     |                      |  |  |  |  |  |  |
| Subject                                                       |                      |  |  |  |  |  |  |
| Course Number                                                 |                      |  |  |  |  |  |  |
| Campus                                                        |                      |  |  |  |  |  |  |
| Attribute                                                     |                      |  |  |  |  |  |  |
| Keyword                                                       |                      |  |  |  |  |  |  |
| Search Clear                                                  | Advanced Search      |  |  |  |  |  |  |

4. Click the **Credit Hour Number** of the course you wish to update. The ability to change this is only available for variable credit courses.

|                                  | COLORADO<br>STATE<br>UNIVERSITY<br>PUEBLO      |                                          |  |  |  |  |  |  |
|----------------------------------|------------------------------------------------|------------------------------------------|--|--|--|--|--|--|
| <u>Student</u> • <u>R</u>        | egistration • Select a Term                    | <ul> <li>Register for Classes</li> </ul> |  |  |  |  |  |  |
| Register for C                   | lasses                                         |                                          |  |  |  |  |  |  |
| Find Classes En                  | ter CRNs Plans Schedule and Optio              | ns                                       |  |  |  |  |  |  |
| Summary Term: Fall Semester 2024 |                                                |                                          |  |  |  |  |  |  |
| CRN                              | Course, Section                                | Cred Click Here                          |  |  |  |  |  |  |
| 82610                            | BIOL 494, 001                                  | 1 Field Experience                       |  |  |  |  |  |  |
|                                  |                                                |                                          |  |  |  |  |  |  |
| Total Hours   Register           | ed: 1   Billing: 1   CEU: 0   Min: 0   Max: 18 |                                          |  |  |  |  |  |  |
|                                  |                                                |                                          |  |  |  |  |  |  |

5. Enter the number of credit hours that you wish to be enrolled in for this course. Please speak with your advisor if you have any questions on how many credit hours you need.

| ::         |                                                               |            | COLORADO<br>STATE<br>UNIVERSITY<br>PUEBLO | ,                    |                             |   |                                         |   |
|------------|---------------------------------------------------------------|------------|-------------------------------------------|----------------------|-----------------------------|---|-----------------------------------------|---|
| <u>Sti</u> | Student • Registration • Select a Term • Register for Classes |            |                                           |                      |                             |   |                                         |   |
| Re         | Register for Classes                                          |            |                                           |                      |                             |   |                                         |   |
| Fi         | nd Classes                                                    | Enter C    | RNs Plans                                 | Schedule and Options |                             |   |                                         |   |
| S<br>Te    | ummary<br>rm: Fall Seme                                       | ester 2024 |                                           |                      |                             | 1 | Enter the number of credit hours needed |   |
|            | CRN                                                           | \$         | Course, Section                           |                      | Cred                        |   | Title                                   | * |
|            | 82610                                                         |            | BIOL 494, 001                             |                      | 3<br>Must be from 1<br>to 4 |   | Field Experience                        |   |
|            |                                                               |            |                                           |                      |                             |   |                                         |   |
| т          | otal Hours   Re                                               | egistered: | 1   Billing: 1   CEU:                     | 0   Min: 0   Max: 18 |                             |   |                                         |   |
| 17         |                                                               |            |                                           |                      |                             |   |                                         |   |

6. Click the **Submit** button in the bottom right corner of the screen. Your course should now reflect the number of credits that you entered in the **Summary** section.

| Summary  |                                  |      |                  |                   |            |        |        |  |
|----------|----------------------------------|------|------------------|-------------------|------------|--------|--------|--|
| CRN      | Details                          | Cred | Title            | Schedule Type     | Status     | Action | ☆-     |  |
| 82610    | BIOL 494, 001                    | 3    | Field Experience | Field Placement ( | Registered | None v |        |  |
|          | Updated Cre<br>Hours             | edit | ]                |                   |            |        |        |  |
|          |                                  |      |                  |                   |            | Submit |        |  |
| Total Ho | urs   Registered: 3   Billing: 3 |      |                  |                   |            |        |        |  |
|          |                                  |      |                  |                   |            |        | Submit |  |

## **Questions?**

• Please contact your advisor for scheduling questions, otherwise reach out to the Registrar's Office at 719-549-2261 or <u>csup registrar@csupueblo.edu</u>.